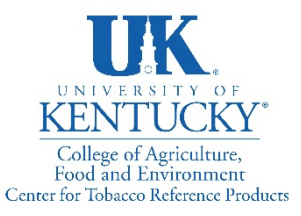

1401 University Dr. Lexington, KY 40546-0236

859 257-7044 www.ctrp.uky.edu

# **Placing an Order**

### 1. Become a Registered User

| U.K.<br>UNIVERSITY OF<br>KENTUCKY                                                                                                    | Center for Toba                                                                                                    | cco Reference Products                                                                                                    | Username:<br>Password:<br><u>Foract your password?</u><br>Login                                                                                                    |
|----------------------------------------------------------------------------------------------------|----------------------------------------------------------------------------------------------------|----------------------------------------------------------------------------------------------------|----------------------------------------------------------------------------------------------------|
| Home                                                                                                    | Products                                                                                                    | International Shipping FAQ                                                                                                    |                                                                                                    |
| About CTRP<br>The University of Kentucky, Cen<br>Program, the name was change<br>Agriculture. Since 1968 the univ<br>contract and government laboral<br>remains committed to supplying<br>1R&F certified reference cigarett<br>Please note that all reference the<br>feel free to contact the CTRP of | ter for Tobacco Reference Produc<br>d to better reflect a diversified pro<br>resity has offered reference tobac<br>ories, and academic institutions,<br>standards for tobacco product r<br>e and several raw tobacco types,<br>bacco products provided by the C<br>co if you have any questions at j | ts (CTRP) is proud to announce its new name. Formerly the Reference C<br>duct offering. The CTRP remains a part of the University of Kentucky, Co<br>cco products as standards for non-clinical investigations by tobacco man<br>While the name has changed, the core of the center remains the same.<br>seearch and is in the process of adding several new reference products in<br>CTRP are for research purposes only and are not for human consumption.<br>trn <u>Quky, edu</u> or 659-257-2660.                                                                                                    | Documents           Digarette<br>illege of<br>facturers,<br>The CTRP         3R4F Preliminary Analysis.pdf           2015 Variation in tobacco article - 3R4F.pdf           Net Composition in tobacco article - 3R4F.pdf           Mainstream Smoke Chemistry 3R4F.2R4F.pdf           Storage Information 2015-3-20.pdf           Smokeless Tobacco Research Booklet.pdf |
| Contact                                                                                                    |                                                                                                    | Not a Registered User?                                                                                                    | How to Place an Order<br>How to Upload Proficiency Test Data                                                                                                    |
| Center for Tobacco Referen<br>Kentucky Tobacco Research<br>1401 University Drive<br>Lexington, KY 40546-0236<br>Telephone: (659) 257-2610<br>Fax:(659) 257-6012<br>Email: ctrp@uky.edu<br>Please send us your feedbac                                                                                 | <b>sce Products</b><br>& Development Center                                                                                                    | To become a registered user, please complete the following information and await the confirmation email. All fields are related to the confirmation email. All fields are related to the confirmation emails. All fields are related to the confirmation emails. All fields are related to the confirmation emails. All fields are related to the confirmation emails. All fields are related to the confirmation emails. All fields are related to the confirmation emails. All fields are related to the confirmation emails. All fields are related to the confirmation emails. All fields are related to the confirmation emails. All fields are related to the confirmation emails. All fields are related to the confirmation emails. All fields are related to the confirmation emails. All fields are related to the confirmation emails. All fields are related to th | equired. Site Updates Please note that this site is regularly updated on Tuesdays at 4:30 EST. During that time, the site may be briefly unvailable.                                                                                                    |

Become a Registered User

To become a registered user, please fill the form fields with:

- •Your name
- •Your institution name
- •Email address
- •Phone number

Then click the "Become a Registered User" button.

## 2. Log into Center for Tobacco Reference Products (CTRP) website

| Center for Tobacco R<br>KENTUCKY<br>Home Products Intern                                                                                                    | Reference Products                                                                                                    | Username: matt.craft<br>Password: Foract <u>vour password?</u><br>Login                                                                                                    |
|----------------------------------------------------------------------------------------------------|----------------------------------------------------------------------------------------------------|----------------------------------------------------------------------------------------------------|
| About CTRP<br>The University of Kentucky, Center for Tobacco Reference Products (CTRP)<br>Program, the name was changed to better reflect a diversified product offen<br>Agriculture. Since 1968 the university has offered reference tobacco produc<br>contract and government laboratories, and academic institutions. While the<br>remains committed to supplying standards for tobacco product research an<br>1R6F certified reference cigarette and several raw tobacco types.<br>Please note that all reference tobacco products provided by the CTRP are f<br>feel free to contact the CTRP office if you have any questions at <a href="http://crawfort.com">ctrp://crawfort.com</a> | is proud to announce its new name. Formerly the Reference Cigarette<br>ng. The CTRP remains a part of the University of Kentucky, College of<br>ts as standards for non-clinical investigations by tobacco manufacturers,<br>name has changed, the core of the center remains the same. The CTRP<br>d is in the process of adding several new reference products including the<br>or research purposes only and are not for human consumption. Please<br>add or 859-257-2660. | Documents           3R4F_Preliminary Analysis.pdf           2015 Variation in tobacco article - 3R4F.pdf           Mainstream Smoke Chemistry 3R4F. 2R4F.pdf           Storage Information 2015-3-20.pdf           Smokeless Tobacco Research Booklet.pdf           How to Place an Order |
| Contact<br>Center for Tobacco Reference Products<br>Kentucky Tobacco Research & Development Center<br>1401 University Drive<br>Lexington, KY 40546-0236<br>Telephone: (859) 257-2600<br>Fax:(859) 257-2610<br>Email: ctrp@uky.edu<br>Please send us your feedback                                                                                                    | Not a Registered User?         To become a registered user, please complete the following information and await the confirmation email. All fields are required.         Name:         Institution:         Email:         Phone:                                                                                                    | How to Upload Proficiency Test Data Site Updates Please note that this site is regularly updated on Tuesdays at 4:30 EST. During that time, the site may be briefly unvailable.                                                                                                    |
|                                                                                                    | Become a Registered User                                                                                                    |                                                                                                    |

## 3. Order Products

### A. Select the Product

| <u></u>              |                        |                                                                                                    |                        |                   |                                                        |                   |
|----------------------|------------------------|----------------------------------------------------------------------------------------------------|------------------------|-------------------|--------------------------------------------------------|-------------------|
| UNIVERSITY OF Cer    | nter for Toba          | icco Reference Produc                                                                                       | cts                    |                   | Logged in as: n                                        | hatt.craft Logout |
| KENTUCKY 👝           |                        |                                                                                                    |                        |                   | Institution: CTRP Administrators                       |                   |
| Home                 | Products               | International Shipping FAQ                                                                                  | My Orders              | Profi             | ciency Studies                                         |                   |
| Click "Product" tab  |                        | 1. Products 2. Shipping and Billing 3: J                                                                    | Additional Information | 4: Finalize Order |                                                        |                   |
|                      |                        |                                                                                                    |                        |                   | Your Current Order Total:                              |                   |
| Product Categories   | Products               |                                                                                                    |                        |                   |                                                        |                   |
| Reference Cigarettes | Product Category: R    | Reference Cigarettes                                                                                        |                        |                   |                                                        | 0                 |
| Proficiency Studies  | 6                      |                                                                                                    |                        |                   |                                                        |                   |
| Ground Tobacco       | Research<br>CIGARETTES | 3R4F Composition:<br>Flue Cured 35.41%<br>Burley 21.62%<br>Oriental 12.07%<br>Maryland 1.35%                |                        |                   | Price per Unit<br>\$20.00 for 1 carton (200 cigarette) |                   |
|                      |                        | Reconstituted (Schweitzer Process) 29.5<br>Glycerine (dry-weight basis @ 11.6% OV<br>Isosweet (sugar) 6.41% | 5%<br>) 2.67%          |                   |                                                        |                   |
| Click "Product       |                        | (1 case = 25 cartons = 5,000 cigarettes)                                                                    |                        |                   |                                                        |                   |
| Categories or        |                        |                                                                                                    |                        |                   | Add to Order:                                          |                   |
| scroll-down for      |                        |                                                                                                    |                        |                   |                                                        |                   |
| product options      | Research               | 1R6F Composition:                                                                                           |                        |                   | Price per Unit                                         |                   |
|                      |                        | Flue Cured 34%<br>Burley 24%<br>Oriental 12%<br>Reconstituted 20%                                           |                        |                   | \$32.00 for 1 carton (200 cigarette)                   |                   |

#### **B.** Enter Product Quantity

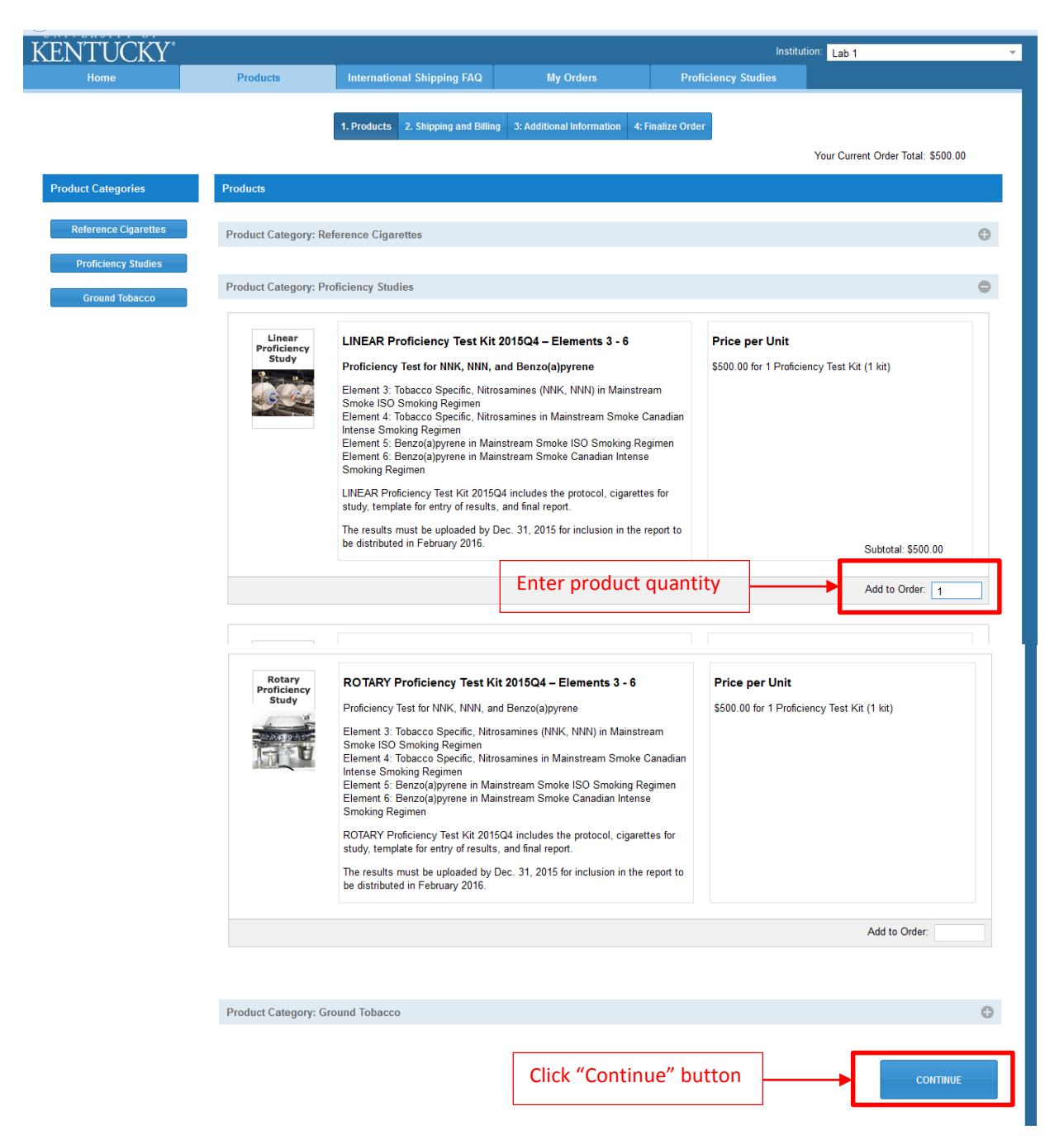

C. Complete Shipping and Billing Address information.

|                     |                                         | 1. Products 2. Shipping and  | Billing 3: Additional Inform | ation 4: Finalize Order |
|---------------------|-----------------------------------------|------------------------------|------------------------------|-------------------------|
| Shipping and Billin | ng                                      |                              |                              |                         |
| Tell us whe         | re to ship and bill your orde           | er                           |                              |                         |
| Shipping Addres     | 55                                      |                              |                              |                         |
| First Name:         | Matt                                    |                              | Last Name:                   | Craft                   |
| Institution:        | University of Kentucky Center for Tobac | co Reference Products        | Email:                       | matthew.craft1@uky.edu  |
| Address:            | 1401 University Drive, Kentucky Tobacc  | o Research & Development Cen | ter Address2:                | Room 200                |
| City:               | Lexington                               |                              | State/Province/R             | egion: Kentucky         |
| Zip:                | 40546-0236                              |                              | Country:                     | United States           |
| Phone:              | 859-257-2660                            |                              | Fax:                         | 859-257-6012            |
| Billing Address     |                                         |                              |                              |                         |
| First Name:         | The deale                               |                              | Last Name:                   |                         |
| Institution:        | Contor for Tobacco Reference Products   |                              | Email:                       |                         |
| Address:            | 1401 University Drive, Kentucky Tobacco | Research & Development Cent  | er Address2:                 | eviceu@eniaii.uky.euu   |
| City:               | Lexinaton                               |                              | State/Province/R             | egion: Kentucky         |
| Zip:                | 40546-0236                              |                              | Country:                     | United States           |
| Phone:              | 859-257-2660                            |                              | Fax:                         | 859-257-6012            |
|                     |                                         |                              |                              | Reset Form              |
|                     |                                         |                              |                              |                         |

D. Answer Additional Information questions. Check all that apply. Select Institution Type.

| Additional Information                                                                                                    |               |          |
|----------------------------------------------------------------------------------------------------|---------------|----------|
|                                                                                                    |               |          |
| Linear Proficiency Study for 1R6F Cigarettes                                                                                                    |               |          |
| How do you plan to use the 1R6F cigarettes in your order?<br>Should any diversion of the reference cigarettes occur from their intended research purposes, you may be liable for payment of tax on thes | e cigarettes. |          |
| Research         Quality Control Monitoring         ✓ Proficiency Testing         Inter-laboratory Comparison         Other                                                                             |               |          |
| When do you plan to use the 1R6F cigarettes in your order?                                                                                                    |               |          |
| Within 6 months     Within a year     Other                                                                                                    |               |          |
| How do you plan to dispose of any unused portion of the 1R6F cigarettes in your order?                                                                                                    |               |          |
| ✓ Contained incineration Remove filter, open rod, separate tobacco from paper and dispose of all components Other                                                                                       |               |          |
| Institution Type                                                                                                    |               |          |
| Institution type: Is your institution governmental or non-governmental (commercial/private)?                                                                                                    |               |          |
| ○ Governmental                                                                                                    |               |          |
| Non-Governmental                                                                                                    |               |          |
| Terms and Conditions                                                                                                    |               |          |
| Click to download the Terms and Conditions and enable the acceptance radio button below<br>Do you accept the Terms and Conditions for the purchase of a proficiency study?                              |               |          |
|                                                                                                    | ВАСК          | CONTINUE |

E. Click the blue button "Click to download the Terms and Conditions and enable the acceptance radio button below." Next, click the "I accept the Terms and Conditions" radio button and click the "Continue" button.

| Additional Information                                                                                                    |                            |
|----------------------------------------------------------------------------------------------------|----------------------------|
| Linear Proficiency Study for 1R6F Cigarettes                                                                                                    |                            |
| How do you plan to use the 1R6F cigarettes in your order?<br>Should any diversion of the reference cigarettes occur from their intended research purposes, you may be liable for payment of                                                                                                    | f tax on these cigarettes. |
| Research Research Re |                            |
| When do you plan to use the 1R6F cigarettes in your order?                                                                                                    |                            |
| Within 6 months     Within a year     Other                                                                                                    |                            |
| How do you plan to dispose of any unused portion of the 1R6F cigarettes in your order?                                                                                                    |                            |
| ✓ Contained incineration Remove filter, open rod, separate tobacco from paper and dispose of all components Other                                                                                                    |                            |
| Institution Type                                                                                                    |                            |
|                                                                                                    |                            |
| Institution type: is your institution governmental or non-governmental (commercial/private)?                                                                                                    |                            |
| Non-Governmental                                                                                                    |                            |
| ~                                                                                                    |                            |
| Tarme and Conditions                                                                                                    |                            |
| Click to download the Terms and Conditions and enable the acceptance radio button below<br>Do you accept the Terms and Conditions for the purchase of a proficiency study?                                                                                                    |                            |
|                                                                                                    | BACK CONTINUE              |

F. Finalize Order. Review information for accuracy. Click "Confirm and Submit" button.

|                                                                                                    |                                                          |                                |                            | _                                                                                                    |                                                                                                    | _                                                           |                         |          |
|----------------------------------------------------------------------------------------------------|----------------------------------------------------------|--------------------------------|----------------------------|----------------------------------------------------------------------------------------------------|----------------------------------------------------------------------------------------------------|-------------------------------------------------------------|-------------------------|----------|
|                                                                                                    |                                                          | 1. Products 2. Shipping a      | nd Billing 3: Additional I | formation                                                                                                    | 4: Finalize Ord                                                                                                    | er                                                          |                         |          |
| Finalize Order                                                                                                    |                                                          |                                |                            |                                                                                                    |                                                                                                    |                                                             |                         |          |
|                                                                                                    |                                                          |                                |                            |                                                                                                    |                                                                                                    |                                                             |                         |          |
|                                                                                                    |                                                          |                                | PRODUCTS                   |                                                                                                    |                                                                                                    |                                                             |                         |          |
|                                                                                                    | Product name                                             | Offering and price             |                            | Quant                                                                                                    | tity T.                                                                                                    | stal items                                                  |                         | Subtotal |
| Linear<br>Proficiency<br>Study                                                                                                    | Linear Proficiency Study for 1R6F Cigarettes             | 1 Proficiency Test Kit (       | (1 kits) @ \$500           | 1                                                                                                    | 1                                                                                                    | Proficiency Test Kit (1 kits)                               |                         | \$500.00 |
|                                                                                                    |                                                          |                                | Total u                    | its: 1                                                                                                    |                                                                                                    |                                                             | Total (excl. shipping): | \$500.00 |
|                                                                                                    | Shipping Address                                         |                                |                            | Billing Address                                                                                                    |                                                                                                    |                                                             |                         |          |
| Institution: University of Kentucky Center for Tobacco Reference Products<br>First name: Matt<br>Last name: Craft<br>Address: 1401 University Drive, Kentucky Tobacco Research & Development Center<br>City: Lexington<br>State/Region: Kentucky<br>ZIP: 4054-0236<br>Country: United States<br>Phone: 859-257-2660<br>Fax: 859-257-2612<br>Email: matthew.craft1@uky.edu |                                                          |                                | Ins<br>Fir<br>La<br>State  | titution: Ce<br>t name: Elia<br>t name: Vic<br>ddress: 144<br>City: Lea<br>Region: Ke<br>ZIP: 409<br>ountry: Un<br>Phone: 855<br>Fax: 855<br>Email: evi | enter for Tobacco<br>izabeth<br>ce<br>101 University D<br>exington<br>entucky<br>1546-0236<br>inted States<br>i9-257-2660<br>19-257-6012<br>iceo@email.uky | o Reference Products<br>rive, Kentucky Tobacco Rese<br>.edu | earch & Development     | Center   |
| Additional Info                                                                                                    | mation                                                   |                                |                            |                                                                                                    |                                                                                                    |                                                             |                         |          |
| Question text                                                                                                    |                                                          | Answer                         | Answer Other text          |                                                                                                    |                                                                                                    |                                                             |                         |          |
| How do you plan to use the 1R6F cigarettes in your order?                                                                                                    |                                                          |                                | Proficiency                | Proficiency Testing                                                                                                    |                                                                                                    |                                                             |                         |          |
| When do you plan                                                                                                    | to use the 1R6F cigarettes in your order?                | Within 6 mo                    | Within 6 months            |                                                                                                    |                                                                                                    |                                                             |                         |          |
| How do you plan t                                                                                                    | o dispose of any unused portion of the 1R6F cigarettes i | n your order?                  | Contained in               | ineration                                                                                                    |                                                                                                    |                                                             |                         |          |
|                                                                                                    | There are NO a                                           | additional terms and condition | is, and any attempt to add | via purchase                                                                                                    | e order or other                                                                                                    | vise is VOID.                                               | CONFIRM AND :           | SUBMIT   |

G. Document Manager. (1) Download Disclaimer; (2) type contact information into text box on Disclaimer form; (3) print; (4) sign; (5) scan to file; and (6) upload document to CTRP website. Follow "Document Upload Instructions" on screen below.

|                                             |                                                                                                    |                                                                               | Your order has h                                                                                   | oon auggegefully a                                                                           | ubmitted and is displayed in your order bistony below                                                                                                    |                   |                    |
|---------------------------------------------|----------------------------------------------------------------------------------------------------|-------------------------------------------------------------------------------|----------------------------------------------------------------------------------------------------|----------------------------------------------------------------------------------------------|----------------------------------------------------------------------------------------------------|-------------------|--------------------|
| rder H                                      | istory                                                                                                    |                                                                               | Tour order has b                                                                                   | een successiony s                                                                            | admitted and is displayed in your order history below.                                                                                                    |                   |                    |
| D                                           | Order Date                                                                                                    | Total                                                                         | Institution                                                                                        | Shin Date S                                                                                  | fahis                                                                                                    |                   | View Order Details |
|                                             |                                                                                                    | 0500.00                                                                       | 07001404                                                                                           | omp ball                                                                                     |                                                                                                    |                   |                    |
| 527<br>Ene                                  | January 14, 2016                                                                                                    | \$500.00                                                                      | CTRP.LAB1                                                                                          | 0                                                                                            | vider Received - ACTION REQUIRED. Submit signed disclaimer below.                                                                                                    |                   | View Details       |
| 506                                         | January 14, 2016                                                                                                    | \$1,000.00                                                                    | CTRP.LAB1                                                                                          | 0                                                                                            | Processed - ACTION REQUIRED. Submit signed disclaimer below.                                                                                                    |                   | View Details       |
| 432                                         | January 13, 2016                                                                                                    | \$500.00                                                                      | CTRP.LAB1                                                                                          | P                                                                                            |                                                                                                    |                   | View Details       |
| 242                                         | January 12, 2016                                                                                                    | \$5,200.00                                                                    | CTRD LAB1                                                                                          |                                                                                              |                                                                                                    |                   | View Details       |
| 300                                         | January 12, 2016                                                                                                    | \$9,000,00                                                                    | CTRPLAB1                                                                                           | -                                                                                            |                                                                                                    |                   | View Details       |
| 3244                                        | January 12, 2016                                                                                                    | \$7,200.00                                                                    | CTRR LAB1                                                                                          |                                                                                              |                                                                                                    |                   | View Details       |
| 2020                                        | January 11, 2016                                                                                                    | 51,200.00                                                                     | CTRD LABA                                                                                          |                                                                                              |                                                                                                    |                   | View Details       |
|                                             |                                                                                                    |                                                                               |                                                                                                    |                                                                                              |                                                                                                    | Expand All        | Print Order to PD  |
| Decider                                     | ete Oedeeed                                                                                                    |                                                                               |                                                                                                    |                                                                                              |                                                                                                    |                   |                    |
| FIGUU                                       | cts ordered                                                                                                    |                                                                               |                                                                                                    |                                                                                              |                                                                                                    |                   | 6                  |
| Docun                                       | nent Manager                                                                                                    |                                                                               |                                                                                                    |                                                                                              |                                                                                                    |                   | 6                  |
| ACTI                                        | ON REQUIRED: Dov                                                                                                    | wnload the unsig                                                              | ned disclaimer, sign it, a                                                                         | nd upload it using the for                                                                   | rm below.                                                                                                    |                   |                    |
| Ord                                         | er Disclaimer                                                                                                    |                                                                               |                                                                                                    | Document Up                                                                                  | load Instructions                                                                                                    |                   |                    |
| The (<br>signe<br>order<br>It is a<br>Pleas | Center for Tobacco R<br>ad disclaimer must be<br>r can be processed.<br>also possilbe that othe<br>se contact the Center | Reference Produc<br>e uploaded with e<br>er documents ma<br>r for Tobacco Ref | ts requires that a<br>every order before that<br>ay be required by law.<br>ference Products if you | Select the     Select the     Select the     Accepted     A. There are     Document Category | type of file document you want to upload.<br>file from your computer and click "Upload."<br>file extensions: .pdf, .docx, .xlsx, .jpg, .png<br>NO additional terms and conditions, and any attempt to add via purchase order<br>orv: | or otherwise is V | OID.               |

The customer can also upload other documents, tax forms, shipping instructions, etc. may also be uploaded at this time.

Please note: Orders are not processed without a signed disclaimer form. If a Purchase Order # is noted, then a PO must be attached. The PO must contain the text: *"The University Of Kentucky General Terms and Conditions will oversee this contract. There are NO additional terms and conditions, and any attempt to add via purchase order or otherwise is VOID."*